| 分類 | 在 WinCE PAC | 編號 | 2-014-00 |    |            |    |     |
|----|-------------|----|----------|----|------------|----|-----|
| 作者 | Eric_Shiu   | 版本 | 1.0.0    | 日期 | 2018/04/27 | 頁碼 | 1/4 |

## 如何設定Windows電腦成為網路校時伺服器

應用於:

| 平台      | OS 版本 | PAC utility 版本 |
|---------|-------|----------------|
| WinPAC  | 所有版本  | 所有版本           |
| ViewPAC | 所有版本  | 所有版本           |

WinPAC 上的系統時間並不總是準確的,所以你可能需要使用時間伺服器,同步 WinPAC 上的系統時間。然而,出於安全原因,許多人只能使用封閉網路。為了克服這個問題,你可以使用 Windows 系統的個人電腦作為一個網絡校時時間服務器。泓格提供了一個程序,讓你可設定 Windows XP 或 Windows 2000 成為時間伺服器,這樣就可以在封閉網路中,提供 WinPAC 系統時間同步的網路校時服務器。

請依照下列步驟進行設定:

PC 端

步**驟 1:** 執行 SNTP\_server\_interface.exe. (SNTP\_server\_interface.exe 位在下列資料夾中 CD:\\napdos\wp-8x4x\_ce50\PC\_Tools\ SNTP\_server\_interface)

Configure an authoritative time server in Windows Server
This interface can be used to start the time(SNTP) service on Windows XP
or Windows Server 2003.
When the time server is running, the other WinPAC can automatically synchronize
the system time with this PC.
Click the Start time service button to start time server
Start time service
Close time service

| 作者                                                                                                    |                                                                                                    |                                                                    | 出时吊兄问题                                                                                           |                            |                                            | 編號                                               | 2-014-00     |
|----------------------------------------------------------------------------------------------------|----------------------------------------------------------------------------------------------------|--------------------------------------------------------------------|--------------------------------------------------------------------------------------------------|----------------------------|--------------------------------------------|--------------------------------------------------|--------------|
|                                                                                                    | Eric_Shiu                                                                                                    | 版本                                                                 | 1.0.0                                                                                            | 日期                         | 2018/04/27                                 | 頁碼                                               | 2/4          |
| ◆驟 2: 點擊 "Support of the system time of the system time of t | Start time service<br>authoritative time<br>n be used to start the<br>ver 2003.<br>erver is running, the<br>with this PC.<br>me service button to<br>t time service | vice"按鈕<br>"按鈕)<br>e server in<br>e time(SNTP) s<br>e other WinPAG | ,開啟時間校<br>Windows Server<br>ervice on Windows<br>C can automatically<br>er<br>Close time service | E 正服務<br>XP<br>synchronize | (如果你要關閉<br>  X                             | 時間校正                                             | E服務,請點擊      |
| <b>步驟 3:</b> 開啟時<br>The time server is ru<br>If you cannot synch                                                                                                    | 間校正服務後<br>nning.<br>conize the WinPAC                                                                                                    | :,你將會<br>system time wi                                            | 看到下列訊息<br>th the PC, try to syn<br>Yes                                                           | (點擊"<br>uchronize the      | <b>'Yes'' 按鈕繼</b> 結<br>PC system time usin | 瀆)<br>g the internet                             | time server. |
| 是示 & 警告<br>介 在校正W                                                                                                    | inPAC的多統                                                                                                    | 時間前,≇                                                              | 青花主双的级限以                                                                                         | <u> 美閉校正</u> (             | 司昭哭的網路道                                    | ■<br>東 線 11 21 8 1 8 1 8 1 8 1 8 1 8 1 8 1 8 1 8 |              |
|                                                                                                    |                                                                                                    |                                                                    |                                                                                                  |                            |                                            |                                                  |              |

| 分類<br>作者                                                                                                    |                                                                                                    |                                                                                                    |                                                                        |                                                                                   |                                      |                               |          |          |
|----------------------------------------------------------------------------------------------------|----------------------------------------------------------------------------------------------------|----------------------------------------------------------------------------------------------------|------------------------------------------------------------------------|-----------------------------------------------------------------------------------|--------------------------------------|-------------------------------|----------|----------|
| 作者                                                                                                    |                                                                                                    | 在 WinCE PA                                                                                                    | C 系統和應                                                                 | 医用時常見問                                                                            | 題                                    |                               | 編號       | 2-014-00 |
|                                                                                                    |                                                                                                    | Eric_Shiu                                                                                                    | 版本                                                                     | 1.0.0                                                                             | 日期                                   | 2018/04/27                    | 頁碼       | 3/4      |
|                                                                                                    |                                                                                                    | 1                                                                                                    | I                                                                      | I                                                                                 | I                                    | I                             | I        | I        |
| Nin                                                                                                    | PAC/Vie                                                                                                    | wPAC 端                                                                                                    |                                                                        |                                                                                   |                                      |                               |          |          |
| 上面                                                                                                    | ∕• ≠⊓⊐⊓⊓                                                                                                    | 1年1月1月1月1月1月1月1月1月1月1月1月1月1月1月1月1月1月1日1月1日1月1日1日1日1日1日1日1日1日1日1月1日1日1月1月1日1月1日1月1月1日1月1月1日1月1月1日1月1月1日1月1月1日1月1                                                                                                    |                                                                        | 、                                                                                 |                                      | 9左11士月日                       |          |          |
| ア職                                                                                                    | 4: 利用區                                                                                                    | · 奥網路時间的<br>PAC utility 2                                                                                                    | 《止何版奋<br>後,聖題                                                          | ,仪止 Win<br>"General"                                                              | IPAC 的糸<br>百石                        | 統時间                           |          |          |
| シ駆                                                                                                    | 4.2: 點擊                                                                                                    | "Configure"                                                                                                    | 友 加手<br>按鈕                                                             | Ocheral                                                                           | 只田                                   |                               |          |          |
|                                                                                                    | 100 A                                                                                                    |                                                                                                    | 1//200                                                                 |                                                                                   |                                      |                               |          |          |
| AC Ut                                                                                                    | ility [1.2.2.1]                                                                                                    | Step 4.1                                                                                                    |                                                                        |                                                                                   |                                      |                               |          |          |
| Coport                                                                                                    |                                                                                                    |                                                                                                    |                                                                        | Î Audo Friende                                                                    |                                      |                               |          |          |
| Genera                                                                                                    | Display   IP (                                                                                                    | Lontig   Network   De                                                                                                    | evice Informatio                                                       | on   Auto Executio                                                                | on   Rotary Exec                     |                               |          |          |
|                                                                                                    |                                                                                                    |                                                                                                    |                                                                        | Welcome to<br>This tool w                                                         | ) use PAC Utility                    | to                            |          |          |
|                                                                                                    |                                                                                                    |                                                                                                    |                                                                        | use PAC CE                                                                        | series.                              | 0                             |          |          |
|                                                                                                    |                                                                                                    | PAC                                                                                                    | Utility                                                                | Task Bar se                                                                       | etting:                              |                               |          |          |
|                                                                                                    |                                                                                                    |                                                                                                    |                                                                        | 🗌 Aut                                                                             | o Hide                               |                               |          |          |
| Ť                                                                                                    |                                                                                                    |                                                                                                    |                                                                        | 🔽 Alw                                                                             | ays On Top                           |                               |          |          |
|                                                                                                    |                                                                                                    |                                                                                                    |                                                                        | HIVE Regist                                                                       | bry:                                 |                               |          |          |
|                                                                                                    |                                                                                                    |                                                                                                    |                                                                        | Aut                                                                               | o Save To Flash                      | ) (Default)                   |          |          |
|                                                                                                    |                                                                                                    |                                                                                                    |                                                                        |                                                                                   | unal Save To Fi                      | asn                           |          |          |
| B                                                                                                    | Jackplane Batter<br>Batterv1 : OK                                                                                    | у                                                                                                    | OK                                                                     | Enable /                                                                          | Autorun in plugg<br>Autorun in plugg | jing USB Disk<br>ung Micro SD |          |          |
|                                                                                                    | ,                                                                                                    |                                                                                                    |                                                                        |                                                                                   | satoran in piago                     | ning Milero So                |          |          |
| c                                                                                                    | Confiaure the sv                                                                                                    | nchronization with a                                                                                                    | ı time server 🕻                                                        | Configure                                                                         |                                      | Step 4                        | 4.2      |          |
|                                                                                                    | ,                                                                                                    |                                                                                                    |                                                                        |                                                                                   |                                      |                               | <u> </u> |          |
|                                                                                                    |                                                                                                    |                                                                                                    |                                                                        |                                                                                   |                                      |                               |          |          |
| おりません                                                                                                    | <b>1 3.</b> 龄 1                                                                                                    | 豆试烟败咕胆                                                                                                    | 17(2) 1 4 7 2 1 1 2                                                    |                                                                                   |                                      |                               |          |          |
| 步驟<br>步驟                                                                                                    | <b>4.3:</b> 輸入<br><b>4.4:</b> 輸入                                                                                     | 區域網路時間<br>間隔多 <mark>久後</mark> ,                                                                                                    | 秋止何服:<br>動行校正:                                                         | 斋的IP.<br>一次                                                                       |                                      |                               |          |          |
| 步驟                                                                                                    | <ol> <li>4.3: 輸入</li> <li>4.4: 輸入</li> <li>4.5: 點擊</li> </ol>                                                        | 區域網路時間<br>間隔多久後,<br>"Automatica                                                                                                    | 校正伺服:<br>執行校正<br>lly synchr                                            | 裔的IP.<br>一次<br>onize with a                                                       | an internet                          | time server"                  |          |          |
| 步驟<br>步驟<br>步驟                                                                                                    | 4.3: 輸入<br>4.4: 輸入<br>4.5: 點擊                                                                                        | 區域網路時間<br>間隔多久後,<br>"Automatica                                                                                                    | 校正伺服:<br>執行校正<br>lly synchro                                           | 器时IP.<br>一次<br>onize with a                                                       | n internet                           | time server"                  |          |          |
| 步驟<br>步驟<br>む<br>駅<br>nterr                                                                                                    | 4.3: 輸入<br>4.4: 輸入<br>4.5: 點擊<br>net Time 1.                                                                         | 區域網路時間<br>間隔多久後,<br>"Automatica<br>0.0.2                                                                                                    | 校止伺服:<br>執行校正<br>lly synchro                                           | 器的IP.<br>一次<br>onize with a                                                       |                                      | time server"                  |          |          |
| 步驟<br>步驟<br>のterr<br>Step1                                                                                                    | 4.3: 輸入<br>4.4: 輸入<br>4.5: 點擊<br>net Time 1.                                                                         | 區域網路時間<br>間隔多久後,<br>"Automatica<br>0.0.2                                                                                                    | 校止伺服<br>執行校正<br>Ily synchro<br>nil                                     | 态的IP.<br>一次<br>onize with a<br>Step 4.3                                           | an internet                          | time server"                  |          |          |
| 步驟<br>步驟<br>方驟<br>Interr                                                                                                    | 4.3: 輸入<br>4.4: 輸入<br>4.5: 點擊<br>net Time 1.<br>: Server: [                                                          | 區域網路時間<br>間隔多久後,<br>"Automatica<br>0.0.2                                                                                                    | 校止伺服:<br>執行校正<br>Ily synchro<br>nil                                    | 器的IP.<br>一次<br>onize with a<br>Step 4.3                                           | an internet                          | time server"                  |          |          |
| 步驟驟<br>步驟驟<br>interr<br>Step1<br>Step2                                                                                                    | 4.3: 輸入<br>4.4: 輸入<br>4.5: 點擊<br>net Time 1.<br>: Server: 「<br>: Autoupdate                                          | 區域網路時間<br>間隔多久後,<br>"Automatica<br>0.0.2<br>tock.usno.navy.r                                                                                                    | 校止伺服:<br>執行校正<br>Ily synchro<br>nil                                    | 器的IP.<br>一次<br>onize with a<br>Step 4.3                                           | an internet                          | time server"                  |          |          |
| 步驟驟<br>步驟驟<br>Interr<br>Step1<br>Step3                                                                                                    | 4.3: 輸入<br>4.4: 輸入<br>4.5: 點擊<br>net Time 1.<br>: Server: 「<br>: Autoupdate                                          | 區域網路時間<br>間隔多久後,<br>"Automatica<br>0.0.2<br>pck.usno.navy.r<br># Frequency:                                                                                                    | 校止伺服:<br>執行校正<br>Ily synchro<br>nil                                    | 器的IP.<br>一次<br>onize with a<br>Step 4.3<br>Step 4.4                               | an internet                          | time server"                  |          |          |
| 步驟<br>步驟<br>foten<br>Step1<br>Step2<br>Step3<br>↓ Au                                                                                                    | 4.3: 輸入<br>4.4: 輸入<br>4.5: 點擊<br>net Time 1.<br>: Server: 「<br>: Autoupdate<br>:<br>tomatically sy                   | 區域網路時間<br>間隔多久後,<br>"Automatica<br>0.0.2<br>nck.usno.navy.r<br>Frequency:                                                                                                    | 校止伺服:<br>執行校正<br>Ily synchro<br>nil<br>5<br>ninternet tir              | 翻的IP.<br>一次<br>onize with a<br>Step 4.3<br>Step 4.4                               | an internet                          | time server"                  |          |          |
| 步驟<br>歩驟<br>mterr<br>Step1<br>Step2<br>Step3<br>▲                                                                                                    | 4.3: 輸入<br>4.4: 輸入<br>4.5: 點擊<br>net Time 1.<br>: Server: 「<br>: Autoupdate<br>:<br>tomatically sy                   | 區域網路時間<br>間隔多久後,<br>"Automatica<br>0.0.2<br>ock.usno.navy.r<br>e Frequency:<br>mchronize with a<br>Update S                                                                                                    | 校止伺服:<br>執行校正:<br>Ily synchro<br>nil<br>5<br>n internet tir<br>tep 4.5 | 翻的IP.<br>一次<br>onize with a<br>Step 4.3<br>Step 4.4                               | an internet                          | time server"                  |          |          |
| 歩駅駅<br>「<br>「<br>「<br>い<br>し<br>い<br>し<br>い<br>し<br>い<br>し<br>い<br>し<br>し<br>し<br>し<br>し<br>し<br>し<br>し<br>し<br>し<br>し<br>し<br>し                                                                                                    | 4.3: 輸入<br>4.4: 輸入<br>4.5: 點擊<br>net Time 1.<br>: Server: 「<br>: Autoupdate<br>:<br>tomatically sy                   | 區域網路時間<br>間隔多久後,<br>"Automatica<br>0.0.2<br>hock.usno.navy.r<br>Frequency:<br>update i S                                                                                                    | 校止伺服:<br>執行校正<br>Ily synchro<br>nil<br>5<br>n internet tir<br>tep 4.5  | 翻りIP.<br>一次<br>onize with a<br>Step 4.3<br>Step 4.4<br>move<br>me server<br>mable | an internet                          | time server"                  |          |          |
| 步影驟<br>小terr<br>Step1<br>Step2<br>Step3<br>Au<br>Step 4<br>Jriver<br>Auto                                                                                                    | 4.3: 輸入<br>4.4: 輸入<br>4.5: 點擊<br>net Time 1.<br>: Server: 「<br>: Autoupdate<br>:<br>tomatically sy                   | 區域網路時間<br>間隔多久後,<br>"Automatica<br>0.0.2<br>pck.usno.navy.r<br>Prequency:<br>"nchronize with an<br>Update S<br>'>"Save and N                                                                                                    | 校止伺服:<br>執行校正:<br>Ily synchro<br>nil<br>5<br>n internet tir<br>tep 4.5 | 器的IP.<br>一次<br>onize with a<br>Step 4.4<br>Step 4.4<br>note                       | an internet                          | time server"                  |          |          |
| 步驟驟<br>「<br>「<br>「<br>「<br>「<br>「<br>「<br>」<br>」<br>「<br>」<br>」<br>」<br>」<br>」<br>」<br>」<br>」<br>」<br>」<br>」<br>」<br>」                                                                                                    | 4.3: 輸入<br>4.4: 輸入<br>4.5: 點擊<br>net Time 1.<br>: Server: 「<br>: Autoupdate<br>:<br>tomatically sy<br>4:Go to "File" | 區域網路時間<br>間隔多久後,<br>"Automatica<br>0.0.2<br>*ock.usno.navy.r<br>* Frequency:<br>* Character of the second second seco | 校止伺服:<br>執行校正:<br>Ily synchro<br>nil<br>5<br>n internet tir<br>tep 4.5 | 翻的IP.<br>一次<br>onize with a<br>Step 4.3<br>Step 4.4<br>mable                      | an internet                          | time server"                  |          |          |
| 步驟驟<br>「<br>「<br>「<br>「<br>「<br>「<br>「<br>「<br>「<br>「<br>」<br>「<br>」<br>「<br>」<br>「<br>」<br>「<br>」<br>「<br>」<br>「<br>」<br>「<br>」<br>」<br>」<br>」<br>」<br>」<br>」<br>」<br>」<br>」<br>」<br>」<br>」                                                                                                    | 4.3: 輸入<br>4.4: 輸入<br>4.5: 點擊<br>net Time 1.<br>: Server: 「<br>: Autoupdate<br>:<br>tomatically sy<br>4:Go to "File" | 區域網路時間<br>間隔多久後,<br>"Automatica<br>0.0.2<br>*ock.usno.navy.r<br>* Frequency:<br>* ockronize with a<br>Update i S                                                                                                    | 校正伺服:<br>執行校正:<br>Ily synchro<br>nil<br>5<br>n internet tir            | 翻的IP.<br>一次<br>onize with a<br>Step 4.4<br>Step 4.4                               | an internet                          | time server"                  |          |          |
| 歩                                                                                                    | 4.3: 輸入<br>4.4: 輸入<br>4.5: 點擊<br>net Time 1.<br>: Server: 「<br>: Autoupdate<br>:<br>tomatically sy<br>4:Go to "File" | 區域網路時間<br>間隔多久後,<br>"Automatica<br>0.0.2<br>Sock.usno.navy.r<br>Frequency:<br>Update S<br>'>"Save and R                                                                                                    | 校止伺服:<br>執行校正<br>lly synchro<br>nil<br>5<br>n internet tir             | 翻りIP.<br>一次<br>onize with a<br>Step 4.3<br>Step 4.4<br>note<br>ne server<br>nable | an internet                          | time server"                  |          |          |
| おり<br>「<br>た<br>い<br>た<br>に<br>た<br>に<br>た<br>に<br>た<br>に<br>た<br>に<br>た<br>に<br>た<br>に<br>た<br>に<br>し<br>、<br>た<br>に<br>し<br>、<br>し<br>に<br>し<br>、<br>し<br>、<br>、<br>し<br>、<br>し<br>、<br>し<br>、<br>、<br>、<br>、<br>、<br>、<br>、<br>、<br>、<br>、<br>、<br>、<br>、 | 4.3: 輸入<br>4.4: 輸入<br>4.5: 點擊<br>net Time 1.<br>: Server: 「<br>: Autoupdate<br>:<br>tomatically sy                   | 區域網路時間<br>間隔多久後,<br>"Automatica<br>0.0.2<br>http://www.restriction.navy.restriction.navy.restriction.n       | 校止伺服:<br>執行校正:<br>Ily synchro<br>nil<br>5<br>n internet tir<br>tep 4.5 | 翻りIP.<br>一次<br>onize with a<br>Step 4.4<br>Step 4.4<br>me server<br>mable         | an internet                          | time server"                  |          |          |

| 作者 Eric_Shiu 版本 1.0.0 日班 2018/04/27 頁碼 44<br>### ###############################                                                                                                    | 分類                                                                                                    | 在 WinCE PAC                                                       | 系統和應                                      | 用時常見問題                                             |                                   |                              | 編號     | 2-014-00 |  |
|----------------------------------------------------------------------------------------------------|----------------------------------------------------------------------------------------------------|-------------------------------------------------------------------|-------------------------------------------|----------------------------------------------------|-----------------------------------|------------------------------|--------|----------|--|
| by the first set "File-> Reboot->Yes"          Image: Set of the file of the file of | 作者                                                                                                    | Eric_Shiu                                                         | 版本                                        | 1.0.0                                              | 日期                                | 2018/04/27                   | 頁碼     | 4/4      |  |
| Internet Time 1.0.0.2<br>Step1: Server: bck.usno.navy.mil<br>Step2: Autoupdate Frequency: S minute<br>Step3:<br>Automatically synchronize with an internet time server<br>Update Now<br>Step 4:Go to "File"> "Save and Reboot" to enable<br>driver<br>Auto update running<br>ICP DAS Co., Ltd. Technical document                                                                                                    | 步驟 4.6: 點擊<br>File Help<br>Save<br>Reboot<br>Restore Utility D<br>Exit<br>步驟 4.7: 重開<br>正動                                                                                                    | "File-> Reboot<br>efault Settings<br>機後,當連上網<br>作<br>"Update Now" | t->Yes"<br>Warr<br>了<br>了<br>路,系約<br>按鈕,可 | ning!<br>Are you sure<br>Yes<br>充將自動與網路<br>可立即對系統明 | to reboot<br>I <u>No</u><br>各時間校正 | ¥<br>this device ?<br>正伺服器比對 | 讨時間,進行 | 亍系統時間校   |  |
| ICP DAS Co., Ltd. Technical document                                                                                                    | 步驟 4.7: 重開機後,當連上網路,系統將自動與網路時間校正伺服器比對時間,進行系統時間校<br>正動作。<br>步驟 4.8: 點擊 "Update Now" 按鈕,可立即對系統時間校正<br>Iternet Time 1.0.0.2<br>Step1: Server: tock.usno.navy.ml<br>Step2: Autoupdate Frequency: s minute<br>Step3:<br>✓ Automatically synchronize with an internet time server<br>Update Now<br>Step 4:Go to "File" ->"Save and Reboot" to enable<br>driver<br>Auto update running |                                                                   |                                           |                                                    |                                   |                              |        |          |  |
|                                                                                                    |                                                                                                    | ICP DAS Co., Ltd. Technical document                              |                                           |                                                    |                                   |                              |        |          |  |